## Orientações para cadastro do processo seletivo

**Passo 1 - Cadastro do Processo seletivo pela coordenação do projeto**: Aba "Ensino"  $\rightarrow$  Projetos  $\rightarrow$  Projeto de Monitoria  $\rightarrow$  Coordenação de Projeto  $\rightarrow$  Clica em "Processo seletivo"  $\rightarrow$  No projeto do ano de 2021 (verificar se o projeto é o referente ao edital nº 021/2021) clica no ícone "cadastrar nova prova" (no título da prova deverá constar o nome da disciplina).

| Turmas                                      | •       |                                 |                |            |                  | 10.1                |                                                                                                    |
|---------------------------------------------|---------|---------------------------------|----------------|------------|------------------|---------------------|----------------------------------------------------------------------------------------------------|
| Projetos                                    |         | Projeto de Monitoria / Apoio da | Qualidade do I | Ensino 🕨   | Listar I         | Meus Projetos       | mensagens 🗾                                                                                                    |
| Avaliação Institucional                     |         | Proposta de Curso Lato Sensu    |                |            | Subme            | eter Projeto        | 'rocar Foto                                                                                                    |
| Plano Individual do Docente (PID)           | •       |                                 |                |            | Declar<br>Monito | ações<br>res Þ      | Pessoal do<br>Docente                                                                                           |
| Consultas                                   |         |                                 |                |            | Coorde           | enação de Projeto 🕨 | Gerenciar Monitores do Projeto                                                                                  |
| Forum de Cursos                             | _       |                                 |                |            |                  | Ver Agenda          | Validar Relatórios de Desligamento                                                                              |
|                                             | -       | CR/CHD*                         | Horário        | Aluno      | **               | Function            | Processo Seletivo                                                                                               |
| Declaração de Disciplinas Ministradas       |         | city citie                      | TIGTUTE        | Andres     |                  | www.ufpb.br/        | Visualizar Avaliações de Projetos                                                                               |
|                                             |         |                                 |                |            |                  |                     | Solicitar Reconsideração da Avaliação                                                                           |
|                                             |         |                                 |                |            |                  | Ac                  | Solicitar Reanálise dos Reg. Formais                                                                            |
|                                             |         |                                 |                |            |                  | C                   | Relatório Final do Projeto                                                                                      |
|                                             |         |                                 |                |            |                  | Regulamento do:     | Solicitar Renovação do Projeto                                                                                  |
|                                             |         |                                 |                | Grade de H | rários           | Regulamento d       | Resumo ENID do Projeto                                                                                          |
| tal de Créditos da Disciplina / Sua carga l | norária | dedicada na turma ou subturma   |                |            |                  |                     | the second second second second second second second second second second second second second second second se |

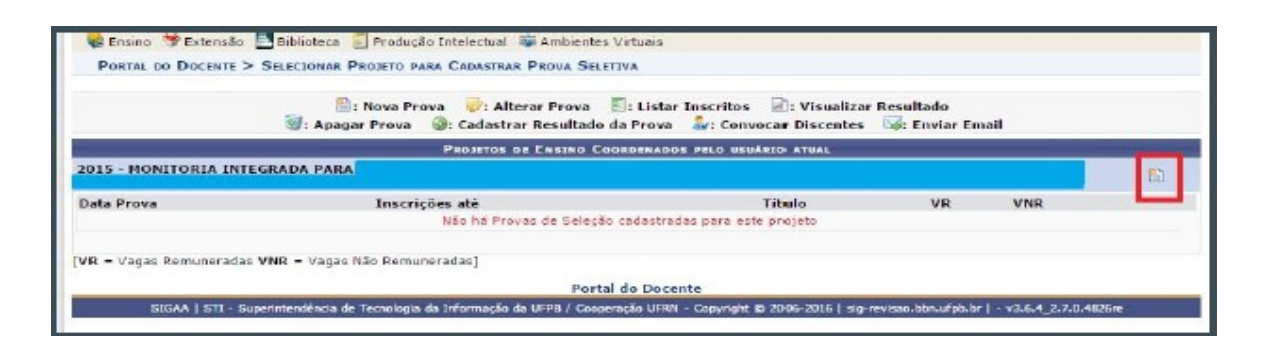

|                                                                                                    | S                                                                               | ELEÇAO DE MONITORIA                                                                                                    |                                        |
|----------------------------------------------------------------------------------------------------|---------------------------------------------------------------------------------|----------------------------------------------------------------------------------------------------|----------------------------------------|
| Ano Projeto:                                                                                                    | 2015                                                                            |                                                                                                    |                                        |
| Título do Projeto:                                                                                                    |                                                                                 |                                                                                                    |                                        |
| Situação do Projeto:                                                                                                    | RECOMENDADO                                                                     |                                                                                                    |                                        |
| Situação da Prova Seletiva:                                                                                                    | AGUARDANDO INSCR                                                                | IÇÃO                                                                                                    |                                        |
| Vagas Concedidas:                                                                                                    | 2 Remuneradas e 2 Nã                                                            | ão Remuneradas.                                                                                                    |                                        |
| Vagas Disponiveis para Reserva:                                                                                                    | 2 Remuneradas e 2 Nã                                                            | ão Remuneradas.                                                                                                    |                                        |
| Tibulo da Prova: 🖈                                                                                                    | Prova de Monitoria em                                                           | n 2203002 - PRINCÍPIOS NOLECULARES E CELULARES - 4CR - 60CH                                                                                                    | ?                                      |
| Data da Prova: 🔹                                                                                                    | 16/02/2016                                                                      |                                                                                                    |                                        |
| Inscrições Até: 🔺                                                                                                    | 15/02/2016                                                                      |                                                                                                    |                                        |
|                                                                                                    | Informações complem                                                             | ientares (Local de Realização, Horário das provas, etc)                                                                                                    |                                        |
| Complemento:                                                                                                    | Local: Reitoria<br>Horário: <u>10h</u><br>Preá-requisito: Ter sic<br>Conteúdos: | do aprovado na disciplina com média superior a 7,0.                                                                                                    |                                        |
| Gagas Reservatas:                                                                                                    | Cemuneradas: 1 •                                                                | Adicionar : Remover                                                                                                    |                                        |
|                                                                                                    |                                                                                 |                                                                                                    |                                        |
| lista de componentes do projeto.                                                                                                    |                                                                                 |                                                                                                    |                                        |
| lista de componentes do projeto.<br>2203017 - QUIMICA BIOLÓGICA II - 4CR - 60CH                                                                                                    |                                                                                 |                                                                                                    | 0                                      |
| Lista de componentes do projeto.<br>2203017 - QUINICA BIOLÓGICA II - 4CR - 60CH<br>2201012 - FARMACOLOGIA APLICADA À BIOTECNOL                                                                                                    | 0GIA - 6CR - 90CH                                                               | As informações do Processo seletivo deverão                                                                                                    | 0                                      |
| Lista de componentes do projeto.<br>2203017 - OUINICA BIOLÓGICA II - 4CR - 60CH<br>2201012 - FARMACOLOGIA APLICADA À BIOTECNOL<br>2203021 - MUNORCI, OGIA II - 4CR - 60CH                                                                                                | 96IA - 6CR - 90CH                                                               | As informações do Processo seletivo deverão<br>ser cadastradas separadamente para cada                                                                                                    | 0                                      |
| Lista de componentes do projeto.<br>2203017 - QUINICA BIOLÓGICA II - 4CR - 60CH<br>2201012 - FARMACOLOGIA AFLICADA À BIOTECNOL<br>2203021 - IMUNOBIOLOGIA II - 4CR - 60CH                                                                                                | OGIA - 6CR - 90CH                                                               | As informações do Processo seletivo deverão<br>ser cadastradas separadamente para cada<br>componente curricular.                                                                                                    | 0<br>0                                 |
| Lista de componentes do projeto.<br>2203017 - OUINICA BIOLÓGICA II - 4CR - 60CH<br>2201012 - FARMACOLOGIA APLICADA À BIOTECNOL<br>2203021 - IMUNOBIOLOGIA II - 4CR - 60CH                                                                                                | OGIA - 6CR - 90CH                                                               | As informações do Processo seletivo deverão<br>ser cadastradas separadamente para cada<br>componente curricular.<br>Atenção Professor: Ao vincular u                                                                                                    | 0<br>0                                 |
| Lista de componentes do projeto.<br>2203017 - OUMICA BIOLÓGICA II - 4CR - 60CH<br>2201012 - FARMACOLOGIA APLICADA À BIOTECNOL<br>2203021 - IMUNOBIOLÓGIA II - 4CR - 60CH<br>Lista de componentes vinculados à prova (Selecione q                                         | OGIA - 6CR - 90CH<br>Juais são obrigatórios pa                                  | As informações do Processo seletivo deverão<br>ser cadastradas separadamente para cada<br>componente curricular.<br>Atenção Professor: Ao vincular u<br>seleção)                                                                                                  | O<br>O<br>M                            |
| Lista de componentes do projeto.<br>2203017 - OUINICA BIOLÓGICA II - 4CR - 60CH<br>2201012 - FARMACOLOGIA APLICADA À BIOTECNOLI<br>2203021 - IMUNOBIOLOGIA II - 4CR - 60CH<br>Lista de componentes vinculados à prova (Selecione o<br>2203002 - PRINCÍPIOS MOLECULARES E | OGIA - 6CR - 90CH<br>Juais são obrigatórios pa<br>CELULARES - 4CR - 60Ci        | As informações do Processo seletivo deverão<br>ser cadastradas separadamente para cada<br>componente curricular.<br>Atenção Professor: Ao vincular u<br>componente curricular a Prova, o<br>só permite se inscrever o aluno o                                     | o<br>o<br>o<br>sistema<br>ue teiña     |
| Lista de componentes do projeto.<br>2203017 - QUIMICA BIOLÓGICA II - 4CR - 60CH<br>2203021 - FARMACOLOGIA AFLICADA À BIOTECHOL<br>2203021 - INUNOBIOLOGIA II - 4CR - 60CH<br>Lista de componentes vinculados à prova (Selecione o<br>2203002 - PRINCÍPIOS MOLECULARES E  | OGIA - 6CR - 90CH<br>Juais são obrigatórios pa<br>CELULARES - 4CR - 60CI        | As informações do Processo seletivo deverão<br>ser cadastradas separadamente para cada<br>componente curricular.<br>Atenção Professor: Ao vincular u<br>componente curricular a Prova, o<br>só permite se inscrever o aluno o<br>sido servorado com média superio | o<br>o<br>o<br>sistema<br>ue teñha     |
| Lista de componentes do projeto.<br>2203017 - QUINICA BIOLÓGICA II - 4CR - 60CH<br>2201012 - FARMACOLOGIA APLICADA À BIOTECHOLI<br>2203021 - IMUNOBIOLOGIA II - 4CR - 60CH<br>Lista de componentes vinculados à prova (Selecione o<br>2203002 - PRINCÍPIOS MOLECULARES E | OGIA - 6CR - 90CH<br>quais são obrigatórios pa<br>CELULARES - 4CR - 60Cl        | As informações do Processo seletivo deverão<br>ser cadastradas separadamente para cada<br>componente curricular.<br>Atenção Professor: Ao vincular u<br>componente curricular a Prova, o<br>só permite se inscrever o aluno o<br>sido aprovado com média superio  | M<br>sistema<br>ue tenha<br>or a 7,0 n |

**Passo 2 - Inscrição dos alunos no processo seletivo**: SIGAA discente  $\rightarrow$  aba Monitoria  $\rightarrow$  inscrever-se em seleção de projeto.

Passo 3- Após as realizações das Provas, o cadastro das notas obtidas pelos alunos na seleção é atribuição do coordenador do Projeto de Monitoria:

Passo 3.1: "Ensino"  $\rightarrow$  Projetos  $\rightarrow$  Projeto de Monitoria  $\rightarrow$  Coordenação de Projeto  $\rightarrow$  Clica em "Processo seletivo"

Passo 3.2: Clicar na seta verde (cadastrar resultado da Prova).

|                               | raçues Pos-Graduaçao                                                                                       | iência Política e Relac                                                                                                    | es Internacion                                                       | nais lanca                                           | Minhas P                                                                            | lensagens                                                          |
|-------------------------------|----------------------------------------------------------------------------------------------------|----------------------------------------------------------------------------------------------------|----------------------------------------------------------------------|------------------------------------------------------|-------------------------------------------------------------------------------------|--------------------------------------------------------------------|
| Proje                         | as<br>tos                                                                                                  | Projeto de Monitoria / Ano                                                                                                    | o da Qualidade do I                                                  | insing b                                             | istar Neus Projetos                                                                 |                                                                    |
| Auglia                        | erin fantikurinnel                                                                                         | A Despecto de Crose Lato Sa                                                                                                    | a an Cantonne de F                                                   |                                                      | Subarates Desists                                                                   | TOCAT FOTO                                                         |
| - Contraction                 | afan mananana)                                                                                             | aber: Ciš                                                                                                    | 1100                                                                 |                                                      | Pedaraošes                                                                          | Pessoal do                                                         |
| Plane                         | Individual do Docente (PID)                                                                                | •                                                                                                    |                                                                      | CC 11                                                | Honitores +                                                                         | Docente                                                            |
| Consu                         | ultas                                                                                                    | ,                                                                                                    |                                                                      |                                                      | Coordenação de Projeto 🔸                                                            | Gerenciar Monitores do Projeto                                     |
| Pórun                         | n de Cursos                                                                                                | CR/CHD*                                                                                                    | Horário                                                              | Alunos*                                              | Sua página                                                                          | Validar Relatórios de Desligamento<br>Processo Seletivo            |
| -                             |                                                                                                    | -                                                                                                    |                                                                      |                                                      | www.ufpb.br                                                                         | Visualizar Avaliações de Projetos                                  |
| Decia<br>015.2                | eração de Disciplinas Ministradas<br>ocal: CE 324 (CE)                                                     | PRATICAS - TO1 (ALERTA)                                                                                                    | 5N1234 7N1                                                           | 15 / 50                                              | Ac                                                                                  |                                                                    |
| 403672                        | - E SUP ILING APL AO ENSINO D                                                                              | A LPEFUY - TOL (CONSOLIDADA)                                                                                                    | CHARLES                                                              | 101 00                                               | Po                                                                                  | Solicitar Reconsideração da Avaliação                              |
| 015.2 L                       | .ocal: UFPB                                                                                                | 0 / 60                                                                                                    |                                                                      | 37 / 50                                              | C                                                                                   | Solicitar Reanálise dos Reg. Formais                               |
| 403672                        | - E SUP ILING APL AO ENSINO D                                                                              | A LPEFUY - TOI (ABERTA)                                                                                                    |                                                                      | 70.10                                                | Regulamento dos                                                                     | Relatório Final do Projeto                                         |
| 010.1                         |                                                                                                    | 070                                                                                                    |                                                                      | Crade de Horá                                        | rios Regulamento d                                                                  | Solicitar Renovação do Projeto                                     |
| Total de                      | Créditos de Discipline / Sue carge H                                                                       | orária dedicada na turma ou subturma                                                                                                    |                                                                      | and be nore                                          | Caland                                                                              | Resumo ENID do Projeto                                             |
| A tur                         | se alunos matriculados / Capacidade<br>ma possul horário flexível e o horário                              | os turma<br>exibido é da semana atual.                                                                                                    |                                                                      |                                                      | Calenda                                                                             |                                                                    |
|                               |                                                                                                    |                                                                                                    |                                                                      |                                                      | Dad                                                                                 | Enviar Avisos                                                      |
| ino 3                         | PExtensão Biblioteca                                                                                       | Produção Intelectual 🐺 Ambi                                                                                                    | SELETIVA                                                             |                                                      |                                                                                     |                                                                    |
| FORI:                         | en en en en en en en en en en en en en e                                                                   | Nova Prova 🦃 Alterar Pro<br>Prova 🎯: Cadastrar Resul<br>Projetos de Exsta                                                                                               | va 🖹: Listar I<br>tado da Prova<br>o Coordenados                     | nscritos 🖟                                           | : Visualizar Resultado<br>r Discentes 🤯: Enviar                                     | Email                                                              |
| FORM.                         | ا: ا<br>ک: Apagar<br>AÇÃO DO PEDAGOGO: PESI                                                                | Nova Prova 👳: Alterar Pro<br>Prova 🌒: Cadastrar Resul<br>Projetos de Eastra<br>QUISA, PLANEJAMENTO E GE                                                                 | va 📳: Listar Ir<br>tado da Prova<br>IO COORDENABOS<br>STÃO DA PRÁTIC | nscritos<br>2: Convoca<br>PELO UXUÁRIO<br>CA EDUCATI | : Visualizar Resultado<br>r Discentes 🔤: Enviar<br>ATUAL<br>VA                      | Email                                                              |
| FORM.                         | E: I<br>E: Apagar<br>AÇÃO DO PEDAGOGO: PESO<br>Inscrições até Titulo                                       | Nova Prova 🥪: Alterar Pro<br>Prova 🎯: Cadastrar Resul<br>Proseros de Essin<br>2015A, PLANEJAMENTO E GE                                                                  | va 🔄: Listar II<br>tado da Prova<br>IO COORDENADOS<br>STÃO DA PRÁTIC | nscritos                                             | : Visualizar Resultado<br>r Discentes 🔤: Enviar<br>ATUAL<br>VA                      | Email                                                              |
| FORM.<br>POVA                 | ا : آ<br>کا : Apagor<br>ACÃO DO PEDAGOGO: PES<br>Inscrições até Titulo<br>15/02/2016 Seleç                 | Nova Prova 💝: Alterar Pro<br>Prova 🦃: Cadastrar Resul<br>Peointos do Extin<br>2015A, PLANEJAMENTO E GE<br>3<br>8 de Monitores                                           | va 📳: Listar II<br>tado da Prova<br>ID COORDENADOS<br>STÃO DA PRÁTIC | nscritos                                             | : Visualizar Resultado<br>r Discentes 🔐 Enviar<br>ATUAL<br>VA<br>V                  | Email<br>R VNR                                                     |
| FORM.<br>10Va<br>2016         | Acão Do PEDAGOGO: PES<br>Inscrições até Titul<br>15/02/2016 Seleç<br>15/02/2016 Seleç                      | Nova Prova 💝: Alterar Pro<br>Prova 🎯: Cadastrar Resul<br>Projetos de Eksin<br>2015A, PLANEJAMENTO E GE<br>3<br>8 de Manitores<br>8 de Manitores                         | va 📄: Listar In<br>tado da Prova<br>Io Coorpenanos<br>STÃO DA PRÁTIC | nscritos<br>Convoca<br>PELO USUÁRIO<br>CA EDUCATI    | ): Visualizar Resultado<br>r Discentes 🕼: Enviar<br>VA<br>VA<br>1<br>1              | Email<br>R VNR<br>1 VNR<br>1 V C C C C C C C C C C C C C C C C C C |
| FORM.<br>rova<br>2016<br>2016 | Acão Do PEDAGOGO: PES<br>Inscrições até Título<br>15/02/2016 Seleç<br>15/02/2016 Seleç<br>15/02/2016 Seleç | Nova Prova (): Alterar Pro<br>Prova (): Cadastrar Resul<br>Peositos de Existi<br>QUISA, PLANEJAMENTO E GE<br>)<br>So de Manitores<br>ão de Manitores<br>ão de Manitores | va 📄: Listar In<br>tado da Prova<br>Io Coordenados<br>STÃO DA PRÁTIC | nscritos 🖉                                           | ): Visualizar Resultado<br>r Discentes 🔐: Enviar<br>ATUAL<br>VA<br>V<br>1<br>1<br>1 | Email<br>R VNR<br>1 2 2 2 2 2 2 2 2 2 2 2 2 2 2 2 2 2 2 2          |

Passo 3.3: Colocar as notas de todos os alunos e incluir discentes na seleção. (colocar apenas a nota da seleção, pois o sistema calcula a automaticamente a média prevista na Resolução 02/1996/CONSEPE).

Passo 3.4: Clicar em cadastrar resultado.

Passo 3.5: Após "Cadastrar Resultado", clicar em "convocar discentes".

Observação: No momento da convocação o coordenador deve observar que o sistema funciona da seguinte forma, exemplo: se o projeto possui 2 (duas) cotas de bolsa e 2(duas) cotas de voluntário, os dois primeiros convocados serão bolsistas, independente da classificação do aluno no resultado, e os dois últimos serão voluntários.

|            |                      | _                                                                                              |                                                                       |       | (x) fachar | mensagens |             |
|------------|----------------------|------------------------------------------------------------------------------------------------|-----------------------------------------------------------------------|-------|------------|-----------|-------------|
| Ensino 🤇   | 🕈 Extensão  🖹 Biblio | iteca 📳 Produção Intelectual 👒 Ambientes Virtuais                                              |                                                                       |       |            |           |             |
| PORTAL DO  | DOCENTE > SELECT     | ONAR PROJETO PARA CADASTRAR PROVA SELETIVA                                                     |                                                                       |       |            |           |             |
|            | ଗ୍ର:                 | 🖺: Nova Prova 🥪: Alterar Prova 🗐: Listar In:<br>Apagar Prova 🞯: Cadastrar Resultado da Prova 💈 | scritos 📄: Visualizar Resultado<br>7: Convocar Discentes 🔤: Enviar En | ail   |            |           |             |
|            |                      | PROJETOS DE ENSINO COORDENADOS P                                                               | ELO USUÁRIO ATUAL                                                     |       |            |           |             |
| 015 - FORM | AÇÃO DO PEDAGOO      | O: PESQUISA, PLANEJAMENTO E GESTÃO DA PRÁTIC                                                   | A EDUCATIVA                                                           |       |            | 1         |             |
| Data Prova | Inscrições até       | Titulo                                                                                         | VR V                                                                  | /NR   |            |           |             |
| 16/02/2016 | 15/02/2016           | Seleção de Monitores para                                                                      | 1 1                                                                   | L 😺   |            | ۵ 🗳       |             |
| 16/02/2016 | 15/02/2016           | Seleção de Monitores para                                                                      | 1 1                                                                   | L 🐶 🛛 | 1 🖬 🕑      | g 🖂       |             |
| 16/02/2016 | 15/02/2016           | Seleção de Monitores para                                                                      | 1 1                                                                   |       |            | 2 3       |             |
| 16/02/2016 | 15/02/2016           | Seleção de Monitores para                                                                      | 1 1                                                                   | i 🤯 🛛 |            | Convocar  | r Discentes |
| 18/02/2016 | 17/02/2015           | Seleção de Monitores para                                                                      | 1 1                                                                   | L 🚽 🛛 | I 🖻 谢      | 0         |             |
|            | 15/02/2016           | Seleção de Monitores para                                                                      | 1 1                                                                   | L 🤯 🛛 |            | ۵ 🖬       |             |
| 16/02/2016 |                      |                                                                                                |                                                                       |       |            |           |             |

Passo 3.6 - Inserir a data 16/08/2021 - 16/12/2021, depois selecionar o docente que orientará o aluno. (Lembrando que cada docente só poderá orientar até 3 (três) monitores.

|                                                                                                    | ev: Conve          | ar         |           |            |  |
|----------------------------------------------------------------------------------------------------|--------------------|------------|-----------|------------|--|
| Co                                                                                                    | NVOCAR DISCENTES C | LASSIFICAD | <b>05</b> |            |  |
| Projeko: 1<br>Periodes (<br>Discente: :<br>Email: 1<br>Classificação: 1º<br>Siteação: COIVOCADO<br>Vieculo: BOLSESTA<br>Deta Inicia: • |                    |            |           |            |  |
| ORIENTAÇÕES DO DISCENTE                                                                                                    |                    |            |           |            |  |
| ana paula furtado soares pontes                                                                                                    | Data Inicio:       |            |           | Data Firms |  |
| MARLENE HELENA DE OLIVEIRA FRANÇA                                                                                                    | Data Inicio:       |            |           | Data fim:  |  |
| I MARIA DO AMPARO CAETANO DE PIGUEIREDO                                                                                                | Data Inicio:       |            |           | Data fim:  |  |
| NADIA JANE DE SOUSA                                                                                                    | Data Inicio:       |            |           | Data Fim:  |  |
| ADELAIDE ALVES DIAS                                                                                                    | Data Inicio:       |            |           | Data Fins  |  |
| D ANA LUESA NOGUEIRA DE AMORIM                                                                                                    | Data Inicio:       |            |           | Data Fims  |  |
| ULEBLAM TAMAR GOMES SILVA                                                                                                    | Data Inicio:       |            |           | Data Fimi  |  |
| BLANE PERRAZ ALVES                                                                                                    | Data Inicio:       |            |           | Data Fim:  |  |
|                                                                                                    |                    |            |           |            |  |

Passo 04: Após a convocação, os discentes precisam aceitar ou recusar a monitoria em seu SIGAA.